## 歡迎使用臺北市校園單一身分驗證服務

操作說明與常見問答

## 服務網址及登入

臺北市校園單一身分驗證服務網址為 <u>https://ldap.tp.edu.tw</u>。為臺北市教育局資通訊系統帳號整合服務(涵蓋臺北酷課雲·臺北校園繳費系統等服務)·相關使用者均可透過同一組帳號密碼登入使用。

◆ 請注意,無論直接登入校園單一身分驗證或是由第三方登入,登入方式皆相同。

| 1 | 原服務登入畫面              | <mark>新增</mark> 登入第三方整 | <b>各余統提示畫面</b>                                                                 |           |
|---|----------------------|------------------------|--------------------------------------------------------------------------------|-----------|
|   | 臺北市校園 單一身分驗證         | 臺北市校園<br>單一身分驗證服務      |                                                                                |           |
|   | 請輸入您的使用者名稱與密碼<br>帳號  | 0                      | 登入後將會導向臺北市<br>統(測試)<br>請輸入您的使用者名稱與密碼                                           | 國小校務二代行政系 |
|   | 密碼                   | ø                      | 密碼                                                                             | 8         |
|   | 忘記密碼                 |                        | 忘記密碼<br>臺北市國小校務二代行政系統(測試)將存取以下您<br>的個人資訊:<br>・識別代號、姓名、電子郵件等資訊<br>・學校公開資訊<br>登入 |           |
|   | 登入                   |                        |                                                                                |           |
|   | 尚未有帳號?親子帳號申請         |                        |                                                                                |           |
|   |                      |                        | 尚未有帳號?系                                                                        | 現子帳號申請    |
|   | 其他功能                 |                        | 其他功施                                                                           |           |
|   | ↓ 台北通登入     ◎   常見問答 |                        |                                                                                |           |
|   |                      |                        |                                                                                |           |
|   |                      |                        |                                                                                |           |

② 依據使用者身分,帳號規則會有所不同。教師及學生『第一次登入』用在職在籍學校 配發之預設帳號,家長以申請親子帳號時提供的電子信箱進行登入。

## 初次使用本服務

為了保護帳號安全性,初次使用系統時將要求使用者進行以下三步驟設定。

|                                                                                                    | 0                                                                                                    |                                                                                                    |                                                                                                    |
|----------------------------------------------------------------------------------------------------|----------------------------------------------------------------------------------------------------|----------------------------------------------------------------------------------------------------|----------------------------------------------------------------------------------------------------|
| 織百處匪                                                                                                    | <b>游</b> 初劫接洛却                                                                                                    | 白訂框號                                                                                                    |                                                                                                    |
| 麦史铅锅                                                                                                    | 唯祕权拔員訊                                                                                                    | 日司甲段5次                                                                                                    |                                                                                                    |
| 初次使用本系統                                                                                                    |                                                                                                    |                                                                                                    |                                                                                                    |
| 新密碼                                                                                                    |                                                                                                    | Ø                                                                                                    |                                                                                                    |
| × 須超過8個字元<br>× 僅包含英文、數字和特定物                                                                                                    |                                                                                                    |                                                                                                    |                                                                                                    |
|                                                                                                    |                                                                                                    | 殊符號 🕕                                                                                                    |                                                                                                    |
| 確認新密碼                                                                                                    | × 不與身分證末6碼相同                                                                                                    | 20                                                                                                    |                                                                                                    |
|                                                                                                    |                                                                                                    | C.                                                                                                    |                                                                                                    |
|                                                                                                    | 確認                                                                                                    |                                                                                                    |                                                                                                    |
|                                                                                                    |                                                                                                    |                                                                                                    |                                                                                                    |
| 確認救援資訊<br>設定您的行動電話或電<br>*請注意,家長於此(                                                                                                    | 『子郵件・以利忘記』<br><b>§正電子信箱・將等</b>                                                                                                    | <sub>戞</sub> 號密碼時可進<br><b>司異動本人親子</b>                                                                                                    | 行救援。<br><b>~帳號。</b>                                                                                                    |
| 確認救援資訊<br>設定您的行動電話或電<br>*請注意,家長於此(                                                                                                    | 子郵件・以利忘記                                                                                                    | ●號密碼時可進 司異動本人親子 ● ● ● ● ● ● ● ● ● ● ● ● ● ● ● ● ● ● ●                                                                                                    | 行救援。<br><b>2帳號。</b><br><sup>2</sup> 驟務                                                                                                    |
| 確認救援資訊<br>設定您的行動電話或電<br>*請注意,家長於此(<br>)<br>)<br>)<br>)<br>)<br>)<br>)<br>)<br>)<br>)<br>)<br>)<br>)<br>)<br>)<br>)<br>)<br>)<br>)                                                             | <ul> <li>●</li> <li>●</li></ul>                                                                                                    | ●號密碼時可進 司異動本人親子 ■ ● ● ● ● ● ● ● ● ● ● ● ● ● ● ● ● ● ● ●                                                                                                    | 行救援。<br><b>2帳號。</b><br>跟務<br>2                                                                                                    |
| 確認救援資訊<br>設定您的行動電話或電<br>*請注意,家長於此(<br>)<br>)<br>)<br>)<br>)<br>)<br>)<br>)<br>)<br>)<br>)<br>)<br>)<br>)<br>)<br>)<br>)<br>)<br>)                                                             | <ul> <li>子郵件・以利忘記</li> <li>多正電子信箱・將等</li> <li>教師必須填寫</li> <li>教師必須填寫     </li> </ul>                                                                                                    | ●號密碼時可進 司異動本人親子 ■ ● ○ ■ ● ○ ■ ● ○ ■ ● ○ ■ ● ○ ■ ● ○ ■ ● ○ ■ ● ○ ■ ● ○ ■ ● ○ ■ ● ○ ■ ● ○ ■ ● ○ ■ ● ○ ■ ● ○ ■ ● ○ ■ ● ○ ■ ● ○ ■ ● ○ ■ ● ○ ■ ● ○ ■ ● ○ ■ ● ○ ■ ● ○ ■ ● ○ ■ ● ○ ■ ● ○ ■ ● ○ ■ ● ○ ■ ● ○ ■ ● ○ ■ ● ○ ■ ● ○ ■ ● ○ ■ ● ○ ■ ● ○ ■ ● ○ ● ● <td>行救援。<br/><b>2帳號。</b></td>                                                                                                    | 行救援。<br><b>2帳號。</b>                                                                                                    |
| 確認救援資訊<br>設定您的行動電話或電<br>*請注意,家長於此(<br>)                                                                                                    | <ul> <li>●子郵件 · 以利忘記●</li> <li>● ● ● ● ● ● ● ● ● ● ● ● ● ● ● ● ● ● ●</li></ul>                                                                                                    | ●號密碼時可進 司異動本人親子 ■ 「「「」」」 ■ 「」」 ■ 「」」 ■ 「」」 ■ 「」」 ■ 「」」 ● 「」」 ■ 「」」 ● 「」」 ● 「」 ● 「」 ● 「」                                                       | 行救援。<br><b>2帳號。</b>                                                                                                    |
| 確認救援資訊<br>設定您的行動電話或電<br>*請注意,家長於此(                                                                                                    | <ul> <li>子郵件,以利忘記</li> <li>多正電子信箱,將等</li> <li>教師必須填寫</li> <li>②</li> <li>③</li> <li>③</li> <li>③</li> <li>③</li> <li>③</li> <li>④</li> <li>●</li> <li>■</li> <li>■&lt;</li></ul>                                                                                                    | 受號密碼時可進 司異動本人親子 ■ 「「「」」」 ■ 「」」 ■ 「」」 ■ 「」」 ■ 「」」 ● 「」」 ● 「」 ● 「」 ● 「」 </td <td>行救援。 子帳號。 登生可選略超 確認救援資訊 0922 paucom.tw 概題</td> | 行救援。 子帳號。 登生可選略超 確認救援資訊 0922 paucom.tw 概題                                                                                                    |
| 確認救援資訊<br>設定您的行動電話或電<br>* 請注意,家長於此(                                                                                                    | 了郵件・以利忘記<br>■<br>数師必須填寫<br>②<br>■<br>©<br>©<br>©<br>©<br>©<br>©<br>©<br>©<br>©<br>©<br>©<br>©<br>©                                                                                                    | ●號密碼時可進 司異動本人親子 ■二方校園 ■二身分驗證 ● ● <td>行救援。<br/><b>子帳號。</b></td>                                                                                                    | 行救援。<br><b>子帳號。</b>                                                                                                    |
| 確認救援資訊<br>設定您的行動電話或電<br>* 請注意,家長於此(                                                                                                    | E子郵件・以利忘記<br>●<br>E<br>を正電子信箱・將等<br>②<br>数師必須填寫<br>②<br><sup>●</sup><br><sup>●</sup><br><sup>●</sup><br><sup>●</sup><br><sup>●</sup><br><sup>●</sup><br><sup>●</sup><br><sup>●</sup>                                                                                                    | ●號密碼時可進 司異動本人親子 同異動本人親子 ■ 「● ■ 「● ● <p< td=""><td>子帳號。<br/>登生可選略超<br/>確認教護資訊<br/>0922<br/>「Paul」 com.tw<br/>概題<br/>限過</td></p<>                                                                                                    | 子帳號。<br>登生可選略超<br>確認教護資訊<br>0922<br>「Paul」 com.tw<br>概題<br>限過                                                                                                    |
| 確認救援資訊<br>設定您的行動電話或電<br>*請注意,家長於此(<br>●<br>●<br>●<br>●<br>●<br>●<br>●<br>●<br>●<br>●<br>●<br>●<br>●<br>●<br>●<br>●<br>●<br>●                                                                  | ●子郵件 · 以利忘記申 ●正電子信箱 · 將等 ● 教師必須填寫 ● ● ● ● ● ● ● ● ● ● ● ● ● ● ● ● ● ● ●                                                                                                    | ■號密碼時可進<br>司異動本人親子<br>■<br>■<br>■<br>■<br>■<br>■<br>■<br>■<br>■<br>■<br>■<br>■<br>■                                                                                                    | 行救援。                                                                                                    |
| 確認救援資訊<br>設定您的行動電話或電<br>*請注意,家長於此(<br>●<br>●<br>●<br>●<br>●<br>●<br>●<br>●<br>●<br>●<br>●<br>●<br>●<br>●<br>●<br>●<br>●<br>●                                                                  | <ul> <li>子郵件、以利忘記</li> <li>多正電子信箱,將等</li> <li>教師必須填寫</li> <li>②</li> <li>③</li> <li>(2)</li> <li>(3)</li> <li>(4)</li> <li>(4)</li> <li>(5)</li> <li>(5)</li> <li>(7)</li> <li>(7)</li> <li< td=""><td>●號密碼時可進 司異動本人親子 ■ 「「「」」」 ■ 「」」 ■ 「」」 ■ 「」」 ■ 「」」 ● 「」」 ■ 「」」 ● 「」」 ■ 「」」 ● 「」」 ■ 「」」 ● 「」」 ■ 「」」 ● 「」」 ● 「」」 ● 「」」 ● 「」」 ● 「」」 ● 「」」 ● 「」」 ● 「」」 ● 「」」 ● 「」」 ● 「」」 ● 「」」 ● 「」」 ● 「」」 ● 「」」 ● 「」」 ● 「」」 ● 「」」 ● 「」」 ● 「」」 ● 「」」 ● 「」」 ● 「」」 ● 「」」 ● 「」」 ● 「」」 ● 「」」 ● 「」」 ● 「」」 ● 「」」 ● 「」」 ● 「」」 ● 「」」 ● 「」」 ● 「」」 ● 「」」 ● 「」」 ● 「」」 ● 「」」 ● 「」」 ● 「」」 ● 「」」 ● 「」」 ● 「」」 ● 「」」 ● 「」」 ● 「」」 ● 「」」 ● 「」 ● 「」 ● 「</td><td>行救援。<br/>子帳號。<br/>學生可選略避<br/><sup>2</sup><br/><sup>確認救援資訊</sup><br/><sup>0922</sup><br/><sup>pau</sup><br/><sup>com.tw</sup><br/><sup>で</sup><br/><sup>就</sup><br/><sup>で</sup><br/><sup>で</sup><br/><sup>で</sup><br/><sup>で</sup><br/><sup>で</sup><br/><sup>で</sup><br/><sup>で</sup><br/><sup>で</sup></td></li<></ul> | ●號密碼時可進 司異動本人親子 ■ 「「「」」」 ■ 「」」 ■ 「」」 ■ 「」」 ■ 「」」 ● 「」」 ■ 「」」 ● 「」」 ■ 「」」 ● 「」」 ■ 「」」 ● 「」」 ■ 「」」 ● 「」」 ● 「」」 ● 「」」 ● 「」」 ● 「」」 ● 「」」 ● 「」」 ● 「」」 ● 「」」 ● 「」」 ● 「」」 ● 「」」 ● 「」」 ● 「」」 ● 「」」 ● 「」」 ● 「」」 ● 「」」 ● 「」」 ● 「」」 ● 「」」 ● 「」」 ● 「」」 ● 「」」 ● 「」」 ● 「」」 ● 「」」 ● 「」」 ● 「」」 ● 「」」 ● 「」」 ● 「」」 ● 「」」 ● 「」」 ● 「」」 ● 「」」 ● 「」」 ● 「」」 ● 「」」 ● 「」」 ● 「」」 ● 「」」 ● 「」」 ● 「」」 ● 「」」 ● 「」」 ● 「」」 ● 「」」 ● 「」 ● 「」 ● 「                                                       | 行救援。<br>子帳號。<br>學生可選略避<br><sup>2</sup><br><sup>確認救援資訊</sup><br><sup>0922</sup><br><sup>pau</sup><br><sup>com.tw</sup><br><sup>で</sup><br><sup>就</sup><br><sup>で</sup><br><sup>で</sup><br><sup>で</sup><br><sup>で</sup><br><sup>で</sup><br><sup>で</sup><br><sup>で</sup><br><sup>で</sup> |
| 確認救援資訊<br>設定您的行動電話或電<br>* 請注意,家長於此(<br>● 第一身分驗證服務<br>● 第一身分驗證服務<br>● 第一身分驗證服務<br>● 922<br>電子信箱 ● 922<br>電子信箱 ● 922<br>■ 1<br>● 1<br>● 1<br>● 1<br>● 1<br>● 1<br>● 1<br>● 1<br>● 1<br>● 1<br>● | <ul> <li>子郵件・以利忘記</li> <li>多正電子信箱・將等</li> <li>教師必須填寫</li> <li>2 3</li> <li>#X類資訊</li> <li>#JI供號</li> <li>Com.tw</li> <li>在内不得變更)</li> <li>自訂帳號登入・學生</li> <li>教師必須填寫</li> </ul>                                                                                                    | <ul> <li>●號密碼時可進</li> <li><b>司異動本人親子</b></li> <li>● 臺北市校園<br/>單一身分驗證</li> <li>● 愛要密碼<br/>手機<br/>電子信箱</li> <li>● 回便設定帳號</li> <li>● ■ 回便設定帳號</li> </ul>                                                                                                    | 行救援。<br>子帳號。<br>登生可選略避<br><sup>愛</sup><br><sup>確認救援資訊</sup><br><sup>の922</sup><br><sup>成認</sup><br><sup>変</sup><br><sup>変</sup><br><sup>変</sup><br><sup>変</sup><br><sup>変</sup><br><sup>変</sup><br><sup>変</sup><br><sup>変</sup>                                                       |
| 確認救援資訊<br>設定您的行動電話或電<br>*請注意,家長於此(                                                                                                    | e子郵件 · 以利忘記<br>を正電子信箱 · 將等<br>教師必須填寫<br>。<br>。<br>。<br>。<br>。<br>。<br>。<br>。<br>。<br>。<br>。<br>。                                                                                                    | <ul> <li>●號密碼時可進</li> <li><b>司異動本人親子</b></li> <li>● 臺北市校園<br/>單一身分驗證</li> <li>● 愛愛愛愛感感</li> <li>● 愛愛愛愛感感</li> <li>● 愛愛愛愛感感</li> <li>● 夏史感感</li> <li>● 夏史感感</li> <li>● 夏史感感</li> <li>● 夏史感感</li> <li>● 夏史感感</li> <li>● 夏史感感</li> <li>● 夏史感感</li> <li>● 夏北市校園</li> <li>■ 一身分驗證問</li> <li>● 一</li> </ul>                                                                                                    | 行救援。<br>子帳號。<br>學生可選略避<br><sup>@</sup><br><sup>@</sup><br><sup>@</sup><br><sup>@</sup><br><sup>@</sup><br><sup>@</sup><br><sup>@</sup><br><sup>@</sup>                                                                                                    |

## 忘記帳號密碼怎麼辦

為了保護帳號安全性,系統將採雙重驗證機制,讓忘記密碼的使用者重設密碼。

| <ol> <li>選「忘記密碼」驗證救援資訊</li> </ol> |                                                |                                                                                |  |  |  |
|-----------------------------------|------------------------------------------------|--------------------------------------------------------------------------------|--|--|--|
|                                   | 入本人設定的救援資訊,依手機或電子郵件收取驗證碼進行驗證。                  |                                                                                |  |  |  |
|                                   | 臺北市校園<br>單一身分驗證服務                              |                                                                                |  |  |  |
|                                   | 忘記密碼                                           | 忘記密碼                                                                           |  |  |  |
|                                   | (1) 請給入您所設定救援資訊之「行動電話」或「電子信箱」                  | ● 請輸入您所設定教援資訊之「行動電話」或「電子信箱」:te****rParent@gmail.com                            |  |  |  |
|                                   | 行動電話/電子信箱<br>發送輪調碼                             | ② 請給入給證碼<br>678342                                                             |  |  |  |
|                                   | 請輸入驗證碼                                         | 3 請重設定的密碼                                                                      |  |  |  |
|                                   |                                                |                                                                                |  |  |  |
| 2                                 | 驗證身分證統一編號                                      |                                                                                |  |  |  |
|                                   | 輸入本人身分證統一編號,進行第二重驗證。                           |                                                                                |  |  |  |
|                                   |                                                |                                                                                |  |  |  |
|                                   | 3     請輸入欲修改密碼之身分證號       F12                  |                                                                                |  |  |  |
|                                   |                                                |                                                                                |  |  |  |
|                                   | 上一步 確認                                         |                                                                                |  |  |  |
|                                   |                                                |                                                                                |  |  |  |
|                                   |                                                |                                                                                |  |  |  |
| 3                                 | 輸入新的登入密碼<br>重新設定新密碼,頁面將提示密碼強度是否符合規範,確認後將提示您的帳號 |                                                                                |  |  |  |
|                                   |                                                |                                                                                |  |  |  |
|                                   | ③ 請重設您的密碼                                      |                                                                                |  |  |  |
|                                   | 新密碼<br>                                        | ◎ 請輸入驗證碼                                                                       |  |  |  |
|                                   | ✓ 須超過8個字元<br>✓ 僅包含英文、數字和特定特殊符號 ●               | ✓ 請輸入政務政策構造:<br>您的帳號為: yangl<br>您的身分為: 學生                                      |  |  |  |
|                                   | √ 不與身分體末6碼相同<br>確認新密碼                          | · 新聞語 新聞語 · · · · · · · · · · · · · · · · · · ·                                |  |  |  |
|                                   |                                                | ······ 《 》 《 》 《 》 《 》 》 《 》 》 《 》 》 《 》 》 》 》 》 》 》 》 》 》 》 》 》 》 》 》 》 》 》 》 |  |  |  |
|                                   | 上一步 杨恕                                         | ◇ 催包言央文、東子和特定特殊付援 ●<br>◇ 不與身分證未6碼相同<br>確然东回席                                   |  |  |  |
|                                   |                                                | 《不與身分違未6碼相同<br>確認新密碼                                                           |  |  |  |

 ◆ 請注意,如您輸入的救援資訊不存在,頁面上將可利用身分證統一編號確認是否申請親 子帳號,並將提示您如何進行帳號密碼救援。